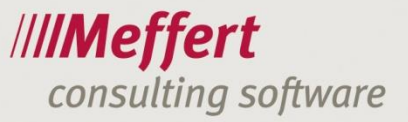

# Bedienungsanleitung zur iOS-App des Meffert Recruiter

Sehr geehrte Kunden,

seit April 2015 steht Ihnen unsere iOS-App im Apple App-Store zur Verfügung.

Voraussetzung dafür ist ein iPhone, iPad oder iPod Touch mit iOS 7.1 oder höher und einer Internetverbindung. Zudem benötigen Sie eine, bei unserem Partnerrechenzentrum Lansol gehostete, Datenbank, wie beim Meffert WebRecruiter. Wenn Sie diesen bereits im Einsatz haben, können Sie die App kostenlos und ohne weiteren Installationsaufwand verwenden. Mit der App können lediglich die Daten aus Ihrer Datenbank angezeigt werden, eine Eingabe neuer Daten ist nicht möglich.

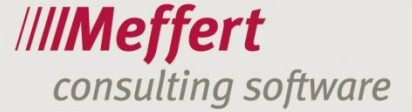

#### **1** Installation

Die Recruiter-App kann wie jede andere App im App-Store heruntergeladen werden, sie ist unter dem Namen "Meffert Recruiter App" zu finden.

- 2 -

Bevor sie funktionstüchtig ist, müssen in der App einige Einstellungen vorgenommen werden, die Sie nachfolgend erklärt bekommen.

Beim ersten Start öffnet sich die Konfigurationsseite. Dort können Sie Ihre Anmeldedaten hinterlegen, damit diese bei jeder Anmeldung automatisch eingetragen werden.

|            | /// <b>/Mef</b><br>Recruit | <b>fert</b><br>er App |
|------------|----------------------------|-----------------------|
| Username   | Administrator              |                       |
| Passwort   | •••••                      |                       |
| speichern? |                            |                       |
| Domain     | xxx.mywebrecruite          | er.de                 |
| Token      |                            |                       |
|            |                            | ?                     |

Im Feld "Domain" muss die Internetadresse hinterlegt werden, über die Sie auch auf den WebRecruiter zugreifen (im Format "xxx.mywebrecruiter.de").

Wenn Sie zum Anmelden einen Token verwenden, aktivieren Sie bitte die entsprechende Option.

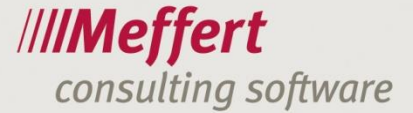

#### 2 Anmeldung

Bei jedem Start der App müssen Sie sich neu anmelden. Die Anmeldung erfolgt mit den gleichen Zugangsdaten, wie im Meffert Recruiter und einem Token-Passwort, falls einer verwendet wird. Mit dem mittleren Button am unteren Bildschirmrand werden Sie angemeldet.

- 3 -

|          | IIIIMe<br>Recrui | <b>fert</b><br>ter App |
|----------|------------------|------------------------|
|          |                  |                        |
| Username | Administrator    |                        |
| Passwort | •••••            |                        |
| Token    | Tokencode        |                        |
|          |                  |                        |
|          |                  |                        |
|          |                  |                        |
|          |                  |                        |
|          |                  |                        |
|          |                  |                        |
| 262      | <u>G</u>         | $(\mathbf{i})$         |
| 5.5      |                  | $\bigcirc$             |

Achtung: Eine automatische Abmeldung erfolgt nur, wenn Sie die App komplett schließen. Wenn die App Hintergrund weiterläuft (z.B. beim Wechseln in eine andere App oder dem Sperren des Geräts), ist keine erneute Anmeldung erforderlich.

.../4

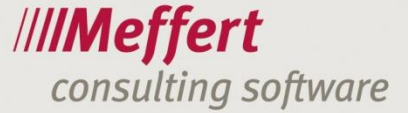

### 3 Menü

Durch eine Wischbewegung von links nach rechts öffnet sich das Menü am linken Bildschirmrand.

Mit dem obersten Button gelangen Sie in die Suche, diese wird im nächsten Kapitel genauer erklärt.

Der Button öffnet die Konfigurationsseite (siehe "Installation" auf Seite 1).

Der Button zeigt Ihnen die Info-Seite an. Dort finden Sie die aktuelle Version, den Server, die benutzte Datenbank und den User, der gerade angemeldet ist.

- 4 -

Mit dem untersten Button 🗾 führen Sie eine manuelle Abmeldung durch und gelangen automatisch zur Anmeldeseite.

#### 4 Suche

Die Meffert Recruiter App unterstützt die Suche nach Personen und Projekten.

#### 4.1 Personensuche

Mit der Personensuche kann nach Nachname, Vorname oder mit Volltextsuche gesucht werden. Diese Felder lassen sich auch in Kombination verwenden. Mit der Volltextsuche wird in allen verfügbaren Datenfeldern nach dem eingegeben Begriff gesucht.

Die resultierende Liste enthält alle Personen, die mit den Suchkriterien übereinstimmen und ist nach Nachnamen sortiert. Wenn die Liste eine große Zahl an Datensätzen enthält, werden weitere erst nachgeladen, wenn Sie ans Ende der Liste scrollen.

Durch das Drücken auf eine Person öffnet sich die Personenmaske mit detaillierteren Informationen.

#### 4.2 Projektsuche

Die Projektsuche unterstützt die Suche nach ProjektNr, Projekttitel und mit Volltextsuche. Mit der Volltextsuche wird in allen verfügbaren Datenfeldern nach dem eingegeben Begriff gesucht.

Die Ergebnisliste ist absteigend nach dem Erfassungsdatum (neueste zuerst) sortiert und funktioniert ähnlich der Personenliste.

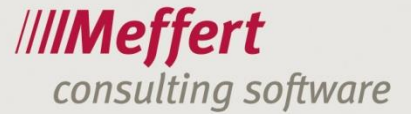

#### 5 Personenmaske

Beim Öffnen eines Personendatensatzes wird die Übersichtsseite angezeigt.

- 5 -

|              | <ul> <li>Profilnummer: Z 37901</li> <li>Herr</li> <li>Max Mustermann</li> <li>Test Firma XYT</li> <li>65205 Nordenstadt</li> </ul> |
|--------------|----------------------------------------------------------------------------------------------------|
| Adresse      |                                                                                                    |
| Musterstral  | 3e 55, D-65205 Nordenstadt                                                                                                    |
| Büro Direkt: | +49 123 456789                                                                                                    |
| Email        |                                                                                                    |
|              | m.mustermann@info.de                                                                                                    |
| Email2       |                                                                                                    |
| E-Mail priv  |                                                                                                    |
| Homepage     |                                                                                                    |
|              | http://www.muster.de                                                                                                    |
| Person       | $\odot$                                                                                                    |
| Details      | $\odot$                                                                                                    |

Auf dieser finden Sie die Kontaktdaten der Person. Die hinterlegten Telefonnummern können aus der App heraus angerufen werden. Ebenso wird beim Anwählen einer E-Mail Adresse die Mail-App geöffnet, eine leere E-Mail erzeugt und die Empfängeradresse eingetragen. Die E-Mail kann dann normal bearbeitet und gesendet werden.

Unter den Kontaktdaten befinden sich mehrere Links zu detaillierteren Information über die Person. Diese sind identisch mit den Reitern der Personenmaske in Meffert Recruiter, lediglich der Reiter "Werdegang" ist in "Ausbildung" und "Werdegang" unterteilt worden.

Die im Reiter "Projekte" hinterlegten Projekte können direkt aus der Personenmaske geöffnet werden. Bei der Person hinterlegte Dokumente werden in einer externen App geöffnet.

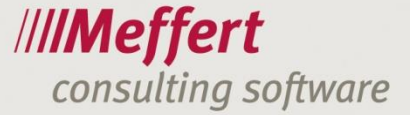

## 6 Projektmaske

Mit Projekten verhält es sich wie mit Personen. Beim Öffnen eines Datensatzes wird die Übersichtsseite mit den wichtigsten Daten, wie Projektnr, Projekttyp und Projektstatus angezeigt.

| ProjektNr            | Toot 1            |
|----------------------|-------------------|
| Titol                | Test 1            |
| litel                | Tashawaialah      |
| <b>D</b>             | Testprojekt       |
| Projekttyp           |                   |
|                      | Meffert Recruiter |
| Projektart           |                   |
|                      | Intern            |
| abgeschlossen        |                   |
|                      | Nein              |
|                      |                   |
|                      | ~                 |
| Ansprechpartner      | $\odot$           |
|                      |                   |
| Detaile              | 0                 |
| Details              | 0                 |
|                      |                   |
| Searchliste          | $\odot$           |
|                      |                   |
| A Lable of the later | 0                 |
| Aktivitaten          | 0                 |
|                      |                   |
| Dokumente            | $\odot$           |
|                      |                   |
|                      |                   |

Hier existiert eine Verlinkung zu den aus Meffert Recruiter bekannten Reitern "Details", "Searchliste", "Aktivitäten" und "Dokumente", sowie zum Reiter "Ansprechpartner", in dem die Ansprechpartner des Projektes hinterlegt sind.

Die in den Reitern "Ansprechpartner" und "Searchliste" hinterlegten Personen können direkt aus der Projektmaske geöffnet werden. Bei dem Projekt hinterlegte Dokumente werden in einer externen App geöffnet.